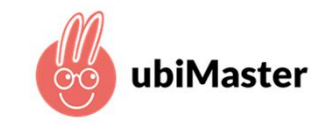

# SO FUNKTIONIERT'S

1. Webseite mein.ubimaster.de/sign-up aufrufen und die Registrierung starten

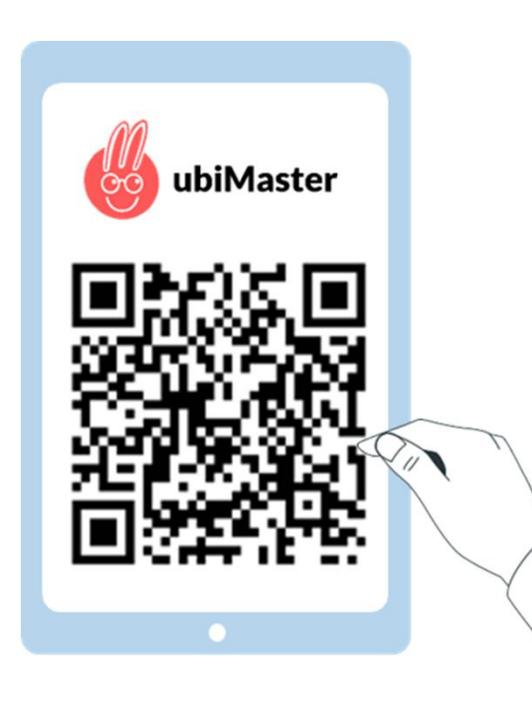

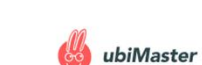

#### Um fortzufahren, registrieren Sie sich mit Ihrer Email-Adresse.

| carla1999@yahoo.com             |  |
|---------------------------------|--|
| •••••                           |  |
| Passwort wiederholen            |  |
| sswort mit mindestens 6 Zeichen |  |

Ich möchte über Neuigkeiten und Angebote informiert werden. Ich kann dem jederzeit und kostenlos per E-Mail an info@ubimaster.de mit Wirkung für die Zukunft widersprechen.

Ich habe die Datenschutzbestimmungen gelesen und bin mit diesen einverstanden.
Ich akzeptiere die geltenden AGBs.

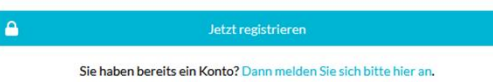

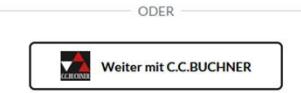

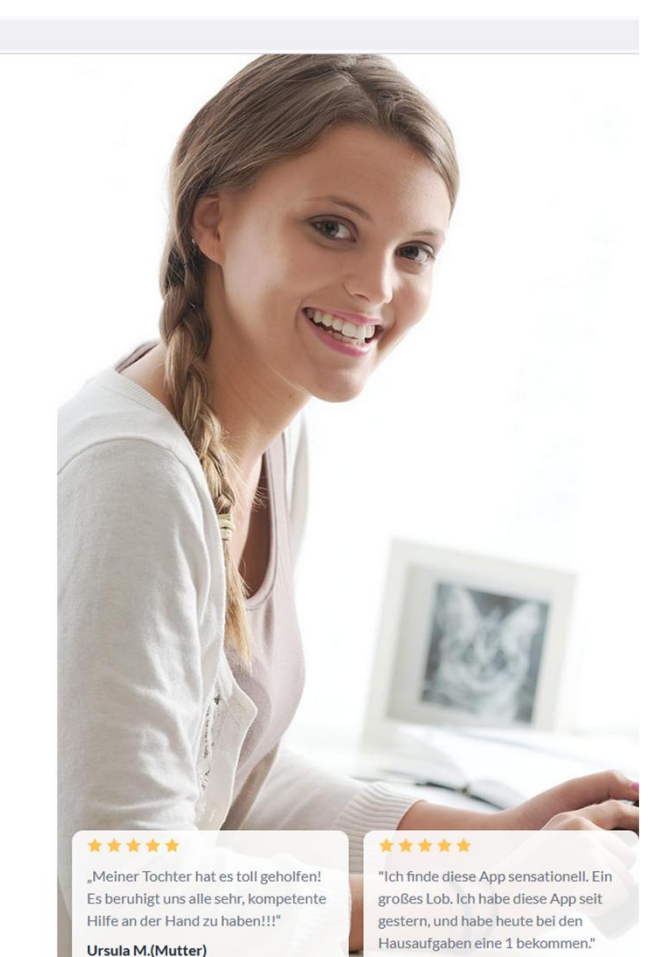

F. (Schüler)

## SO FUNKTIONIERT'S

2. Den Zugangscode

### XXX-XXX-XXX-XXX

eintragen, den Sie von Ihrer Bank zugesandt bekommen haben

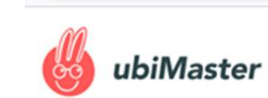

○ A == https://mein.ubimaster.de

### Zugangscode eingeben oder Tarif buchen

Falls Sie Fragen zu unseren Zugangcodes oder Tarifen haben, kontaktieren Sie uns gerne.

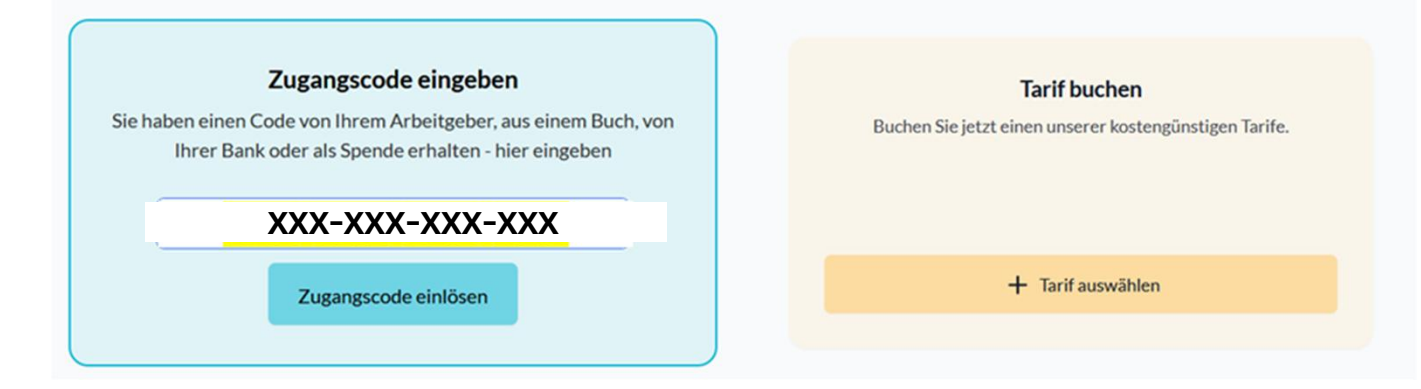

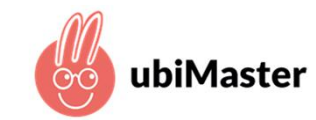

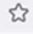

Mein Account Abmelden

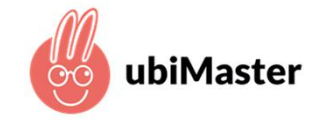

### SO FUNKTIONIERT'S

 Mobilnummer Ihres Kindes eingeben Das Gerät wird damit für die Nutzung der ubiMaster-App freigeschaltet

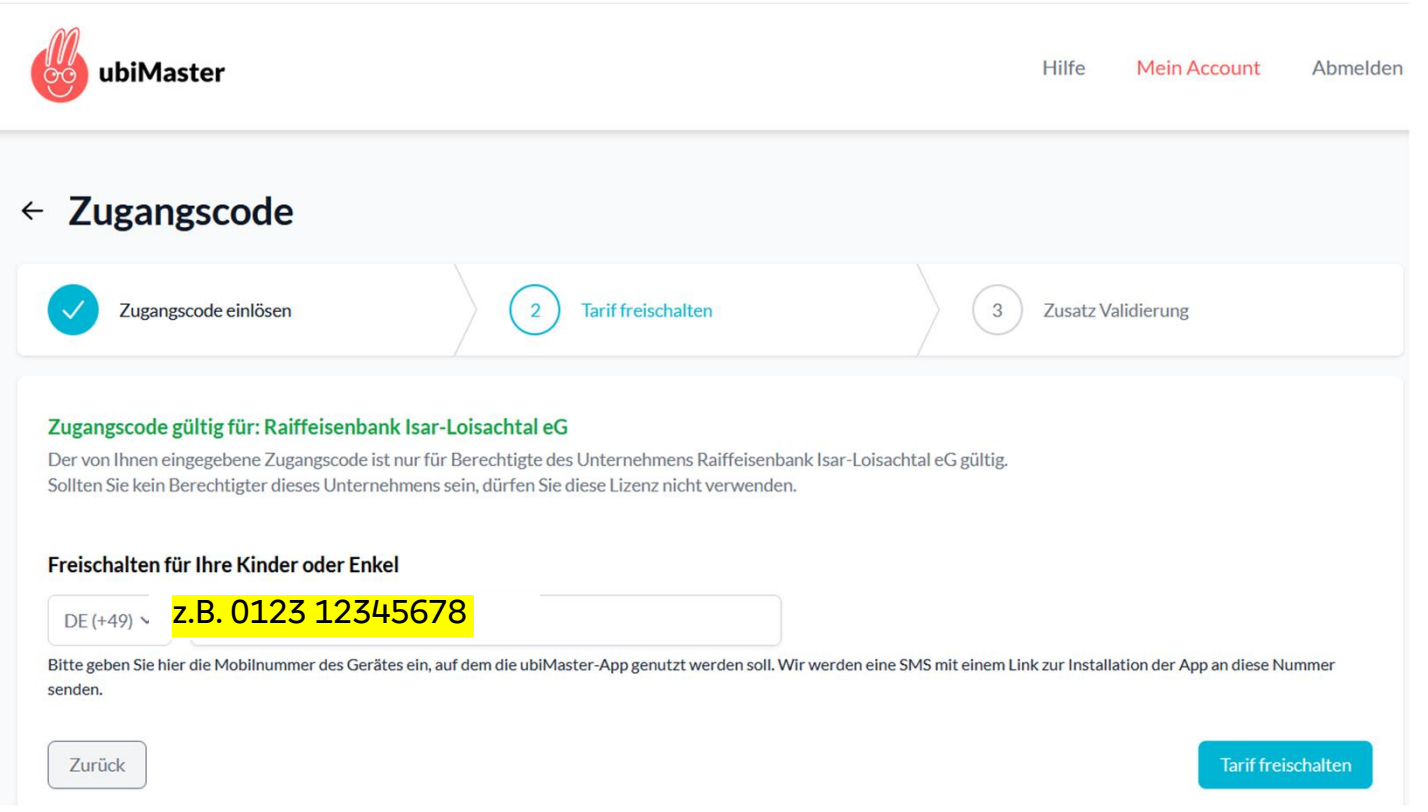

### SO FUNKTIONIERT'S

- 4. Den 4-stelligen Code, den Sie von Ihrer Bank zugesandt bekommen haben hier eingeben
- 5. Auf "Einladung senden" klicken und damit Einladungslink an die soeben freigeschaltete Mobilnummer senden
- Die App "ubiMaster" aus dem <u>AppStore</u> oder <u>GooglePlay</u> <u>Store</u> auf das Mobilgerät Ihres Kindes (Mobiltelefon oder Tablet) herunterladen & starten

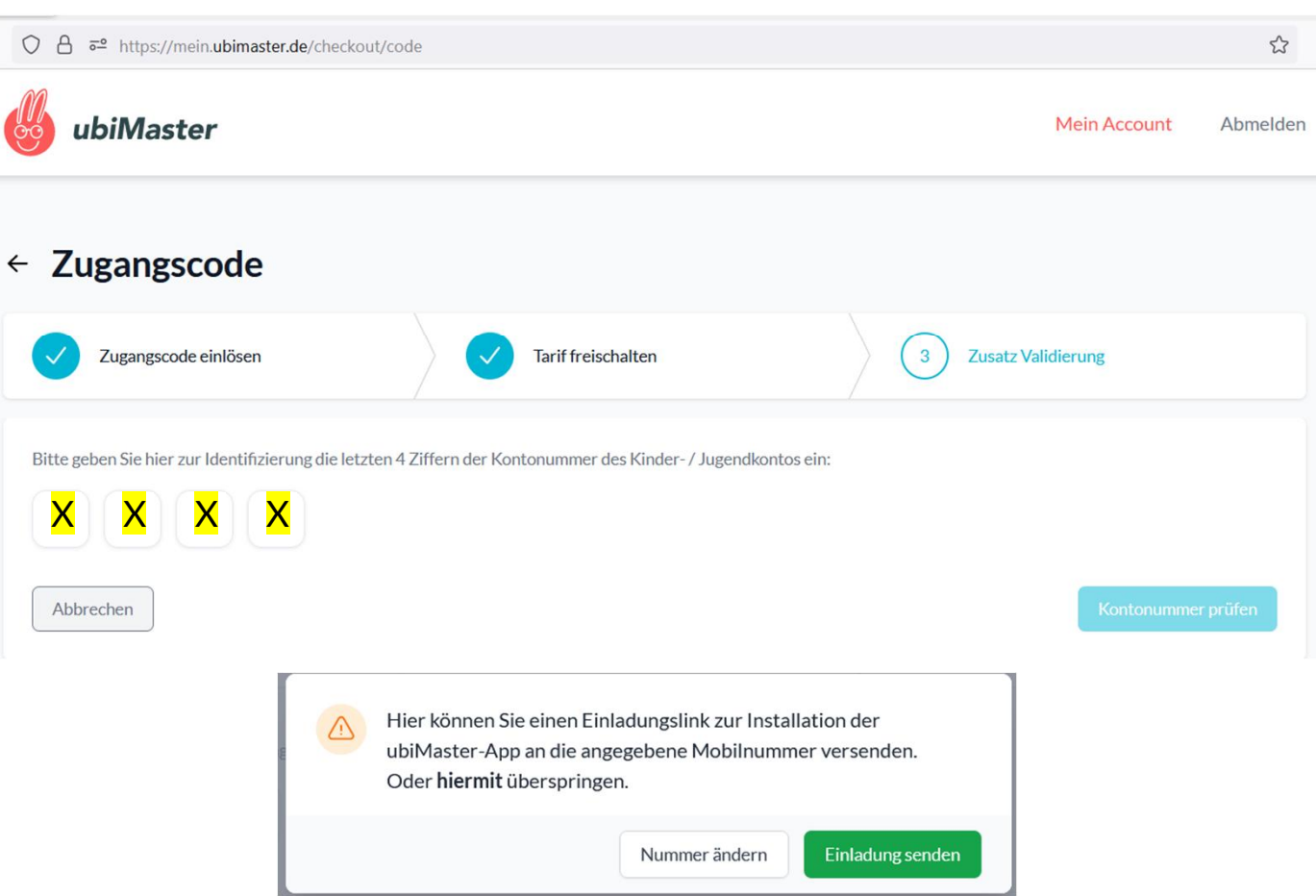

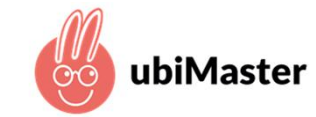